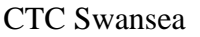

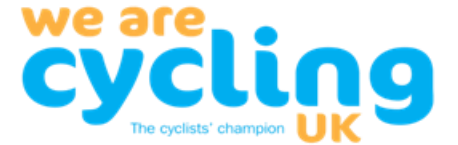

# Swansea CTC Cycling Routes – user information

The purpose of this document is to provide an introduction to users and contributors to the Rides and Routes Library we have created.

http://routes.swanseacycling.co.uk

Visitors may experience a slight delay after typing in the address.

These instructions are in two parts:

Part 1 is for viewers – they can read, search and download information from the site. Part 2 is for contributors – they can do the above plus create and upload new rides and routes.

### Part 1 for Viewers.

Enter the address http://routes.swanseacycling.co.uk

This will take you to the cover page shown below: Then click on the Search tab.

#### **Cycling Routes**

Login Register All Routes Search

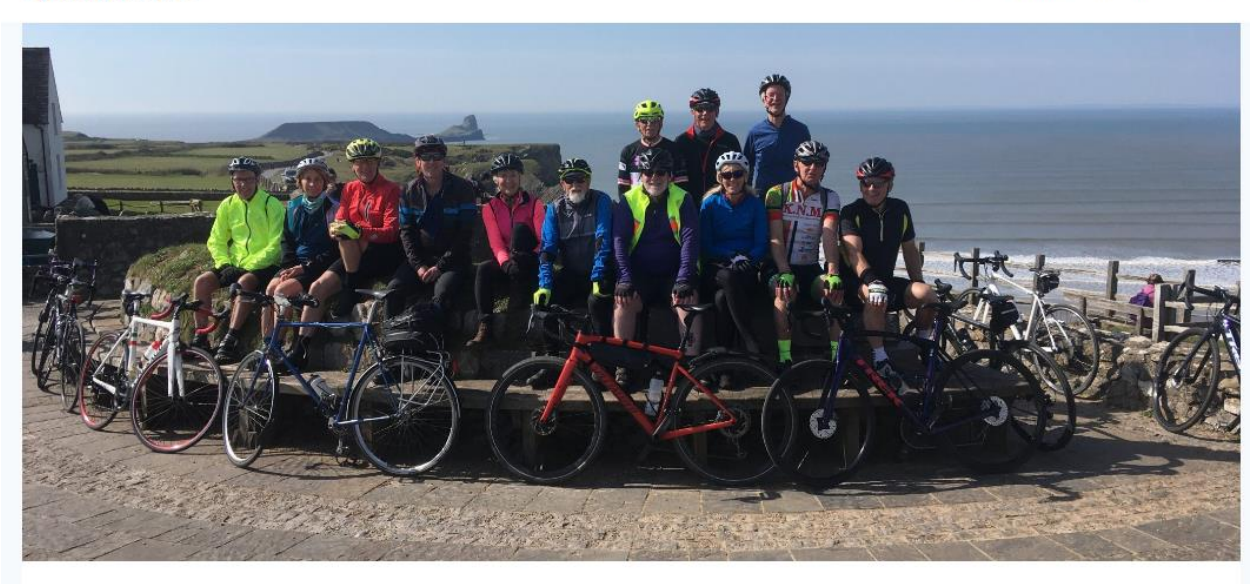

## Welcome to the Swansea CTC Routes library.

Here you will find an archive of the routes that members of Swansea CTC have cycled over the years. Our intention is that it serves as a valuable resource for all our members, particularly those who are considering becoming ride leaders.

Active ride leaders have uploaded the majority of our familiar routes, along with new routes we have introduced over the last couple of years. These form the core of our monthly rides programme.

Most of the uploaded routes will contain:

- A map of the route along with a gpx file of the route that riders can download.
- The ride grade, start point and destination.
- The distance covered by the route in miles and kilometres.

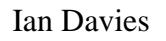

#### CTC Swansea

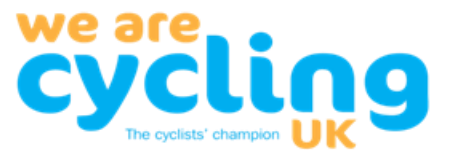

Some routes contain more detailed information, including:

- A route description
- The total amount of climbing, along with notes on the steepness of particular climbs.
- Location of coffee/lunch stops.
- Things to look out for along the route scenery, places of interest.
- Surface types: whether main roads or quiet country lanes, paved or gravel cycle path, etc.
- Any potential hazards.

Members can take a look at the list by clicking on the <u>All Routes</u> link above and scrolling through the routes until you find one that interests you. Click on the name of the ride for more details.

If you can't find a particular ride, you can use the <u>Search</u> link which will allow you to search by Grade, or you can click on the <u>advanced search form</u>, which offers more specific search criteria, including a distance range, destination and start location, or through text contained in the ride description – for example, a mention of the total amount of ascent.

We hope the routes and information contained in the library will give more of you the tools and the confidence to start leading rides.

Although you can view and search for rides already in the library, to upload new rides you first have to create an account. You can do this by clicking on the **Register** link at the top of this page. You will then be asked some basic contact information, and to create a username and password. Once you've done this you will be able to upload and edit your own rides.

© 2022 Cycling Routes - WordPress Theme by Kadence WP

#### Cycling Routes

Password Reset Account Logout All Routes Search My Routes Upload GPX File

#### Search

Use the fields below to quickly search for routes of a specified grade OR routes that contain the specified text in any part of them OR the route with a specific event ID OR click here to access the advanced search form

| Grade *                                    |                                                        |                 |  |
|--------------------------------------------|--------------------------------------------------------|-----------------|--|
| All                                        |                                                        |                 |  |
| Grade of route OR                          |                                                        |                 |  |
| Text Search                                |                                                        |                 |  |
| Casesh for any router whe                  |                                                        |                 |  |
| Event ID                                   | e the title or description conta                       | in this text OR |  |
| Event ID                                   | e the title or description conta<br>specified Event ID | in this text OK |  |
| Event ID Display the route with the Search | specified Event ID                                     | in this text OK |  |

Then Click on the here to access the advanced search form

The advances form shown below:

Let's assume you want to know about Grade 2 rides from Gowerton between 35 and 60 miles, complete the required fields accordingly and click on search.

Ian Davies

CTC Swansea

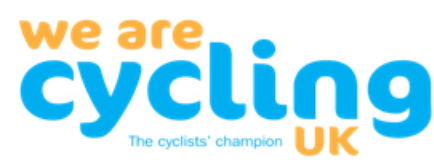

**Cycling Routes** 

| Login | Register | All Routes | Search |
|-------|----------|------------|--------|
|-------|----------|------------|--------|

| orade                 |  |
|-----------------------|--|
| Grade 2               |  |
| Minimum Distance      |  |
| 30                    |  |
| Maximum Distance      |  |
| 60                    |  |
| Minimum Ascent (feet) |  |
|                       |  |
| Maximum Ascent (feet) |  |
|                       |  |
| Description Contains  |  |
|                       |  |
| Highlights Contains   |  |
|                       |  |
| Destination Contains  |  |
|                       |  |
|                       |  |

You will now see the table below:

Cycling Routes

Password Reset Account Logout All Routes Search My Routes Upload GPX File

## **Search Results**

#### Revise Search

| Event ID | Start                     | End                          | Title                                                       | Grade   | Distance |
|----------|---------------------------|------------------------------|-------------------------------------------------------------|---------|----------|
| 240      | Gowerton                  | Castell Carreg Cennen        | Castell Carreg Cennen from Gowerton                         | Grade 2 | 39       |
| 163      | Gowerton                  | County Cycles, Cross Hands   | County Cycles, Cross Hands from Gowerton                    | Grade 2 | 37       |
| 225      | Station carpark, Gowerton | Kidwelly Parc y Bocs         | Kidwelly Parc y Bocs from Station carpark, Gowerton         | Grade 2 | 39       |
| 185      | Station carpark, Gowerton | Maesybont (Llyn Llech Owain) | Maesybont (Llyn Llech Owain) from Station carpark. Gowerton | Grade 2 | 40       |

If you select Event #240 Castell Carreg Cennen from Gowerton by clicking on the blue underlined text a new window will show you the route information and gpx map overview as shown below:

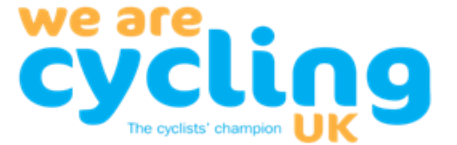

### **Castell Carreg Cennen from Gowerton**

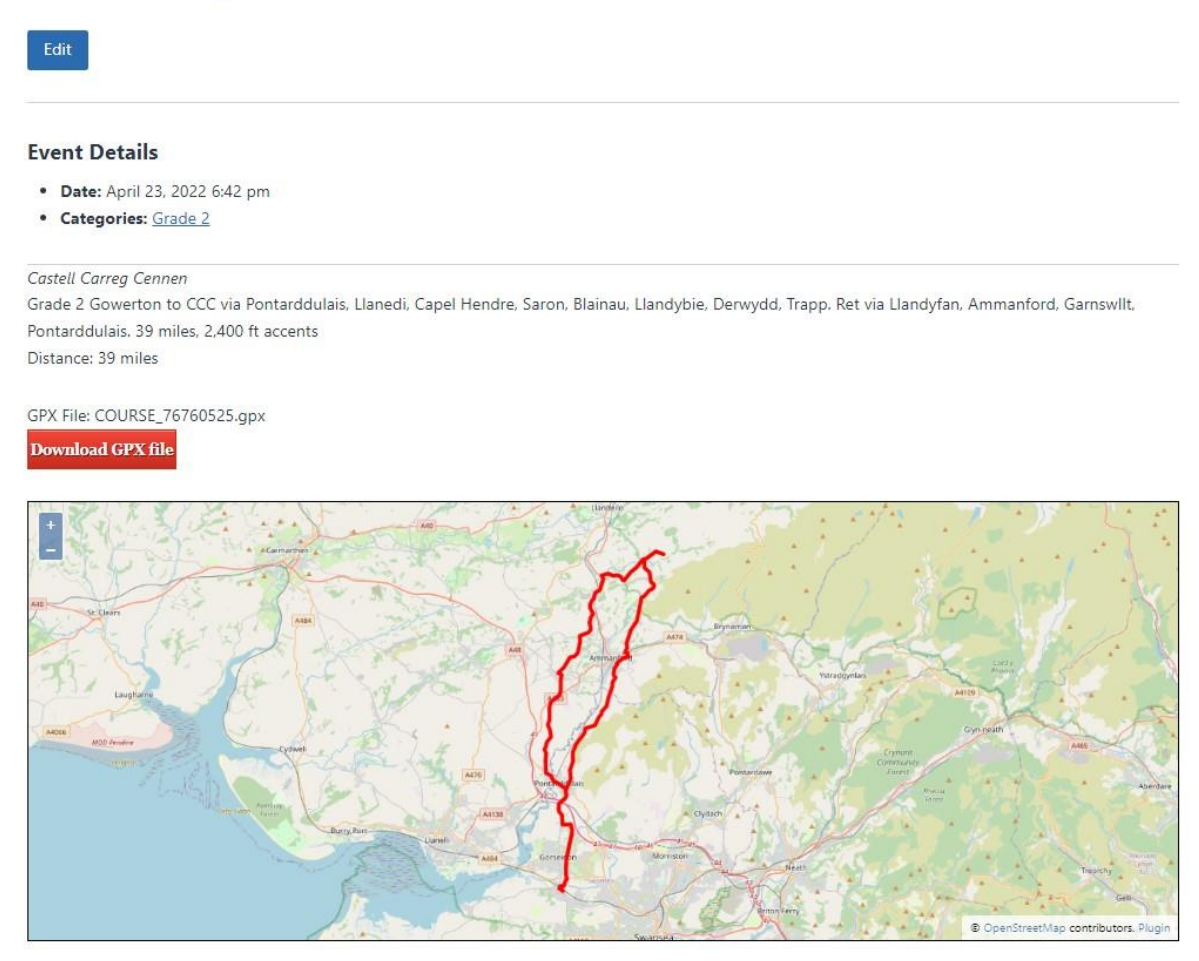

If you would like to download this route gpx, click on the red tab Download GPX file.

What happens after you download this file depends on what type of Gizmo you are using to read the route. Strava, Garmin, Mapmyride, phone etc., however the map display on our page does not illustrate the profile of the ascents and descents and you may wish to view this information before attempting the ride?

Ian Davies

CTC Swansea

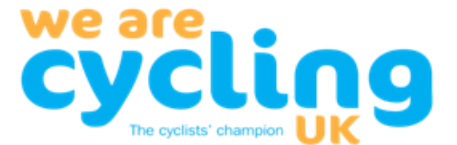

# Part 2 – Contributor.

To become a contributor, you will need to select the Login tab on the first page and then register to create a user name and password. This may need to be approved by the administrator.

| Cycling Routes |                    |           | Login | Register | All Routes | Search |
|----------------|--------------------|-----------|-------|----------|------------|--------|
| Login          |                    |           |       |          |            |        |
|                | Username or E-mail |           |       |          |            |        |
|                | Password           |           |       |          |            |        |
|                | Keep me signed in  |           |       |          |            |        |
|                | Login              | Register  |       |          |            |        |
|                | Forgot your        | password? |       |          |            |        |
|                |                    |           |       |          |            |        |

When you have registered and are approved, you can create a user profile for yourself:

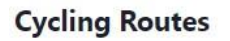

Password Reset Account Logout All Routes Search My Routes Upload GPX File

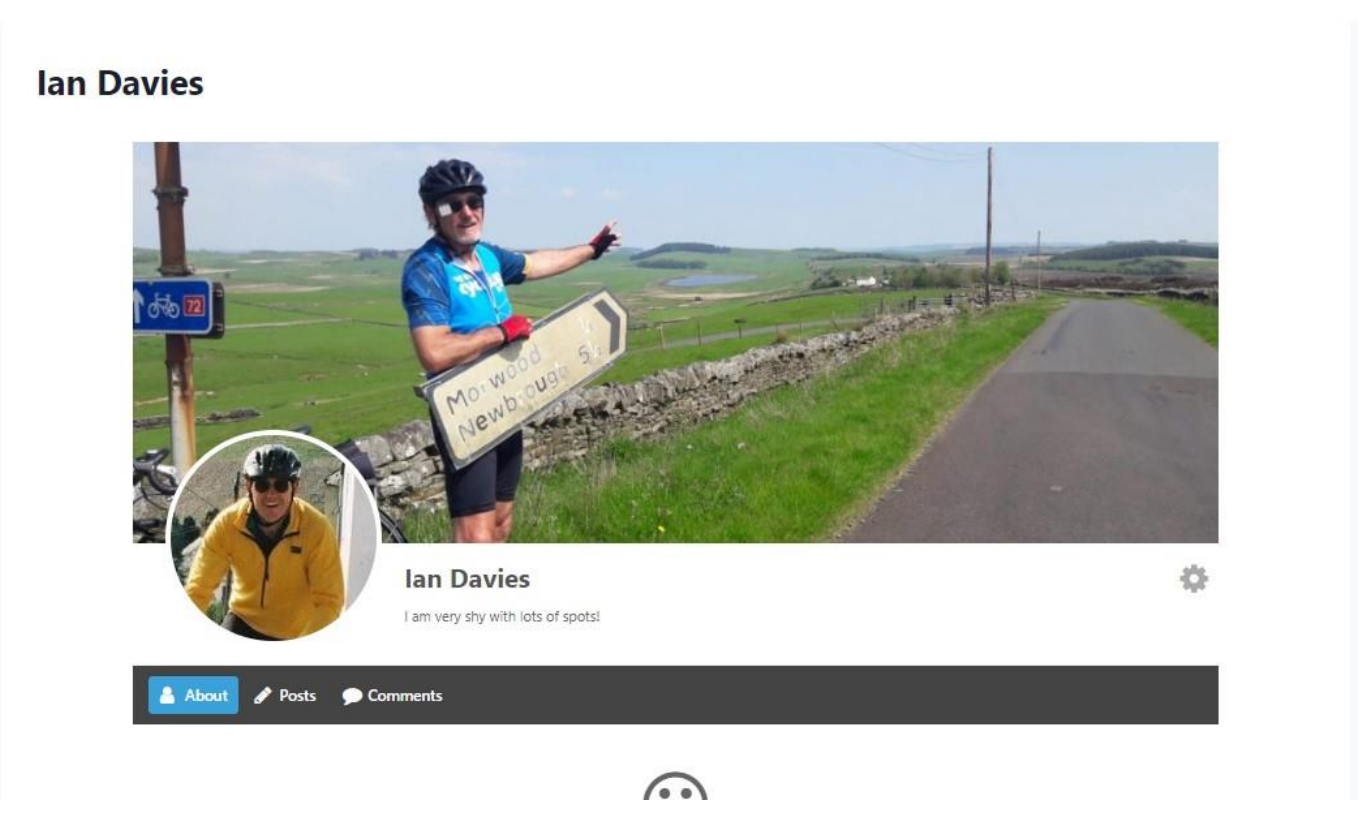

Ian Davies

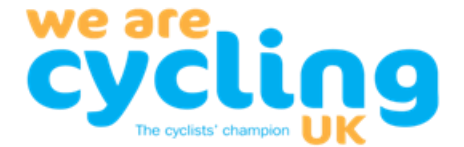

CTC Swansea

As a Contributor, you have the ability to create routes and upload the gpx file for the ride.

To do this – click on the Upload GPX file (top right of your profile page), a form will then appear asking you to complete the relevant fields and when complete, click on the create route tab at the bottom. You will be able to see a list of all your routes by clicking on the My Routes tab (top right of your profile).

### **Cycling Routes**

Password Reset Account Logout All Routes Search My Routes Upload GPX File

# **My Routes**

| Event ID | Title                                                      | Grade   | Distance | Edit |
|----------|------------------------------------------------------------|---------|----------|------|
| 226      | Audax Around the Gwendraeth from Station carpark. Gowerton | Grade 3 | 63       | Edit |
| 249      | Audax, Carmarthenshire Stopper from Bynea                  | Grade 4 | 63       | Edit |
| 243      | Bot Gardens to Llansteffan                                 | Grade 2 | 33       | Edit |
| 229      | Botanical Gardens from Gowerton                            | Grade 3 | 44       | Edit |
| 240      | Castell Carreg Cennen from Gowerton                        | Grade 2 | 39       | Edit |
| 239      | Castell Carreg Cennen from Station carpark, Gowerton       | Grade 3 | 43       | Edit |
| 221      | Craig-y-nos from Burger King, Neath                        | Grade 3 | 41       | Edit |
| 250      | Des Radford 100 mile route from Sainsbury's SA1, Swansea   | Grade 5 | 105      | Edit |
| 234      | Devil's Elbow Ystradfelite from Burger King. Neath         | Grade 3 | 50       | Edit |
| 220      | Devil's Elbow Ystradfellte from Sainsbury's SA1, Swansea   | Grade 3 | 58       | Edit |
| 222      | Devil's Staircase loop from Llandovery                     | Grade 3 | 42       | Edit |
| 233      | Felindre Reservoir from Station carpark, Gowerton          | Grade 2 | 30       | Edit |
| 183      | Ferryside. from Station carpark. Gowerton                  | Grade 3 | 44       | Edit |
|          |                                                            |         |          |      |

There you have it, go do it!

105 Sig.

Ian Davies (Secretary)

Date: 02-Aug-2022